**Clinical Learning Australia** 

**Training Guide** 

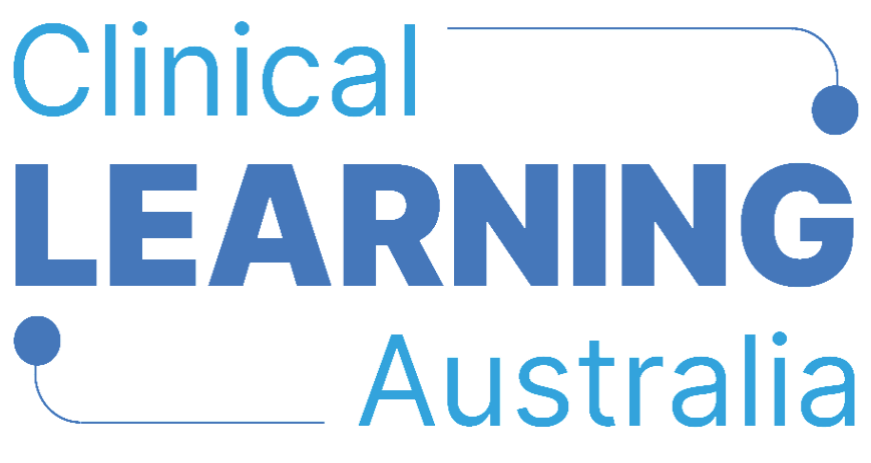

The ePortfolio for prevocational doctors

# QUICK REFERENCE GUIDE FOR

# **CLA ADMINISTRATORS**

# **CREATING AND MANAGING PGY INSTANCES**

This quick reference guide provides information on how to create and manage PGY instances in Clinical Learning Australia (CLA). This guide will explain the process to follow for creating PGY instances and how to manage them once created.

## **Table of Contents**

| 1 | WH  | IAT IS A PGY INSTANCE?                 | 3    |
|---|-----|----------------------------------------|------|
| 2 | CRE | ATING A PGY INSTANCE                   | 3    |
| ź | 2.1 | WHERE TO CREATE A PGY INSTANCE         | 3    |
| 2 | 2.2 | INITIAL CREATION OF A PGY INSTANCE     | 3    |
| 2 | 2.3 | Adding dates                           | 5    |
|   | PG  | / Start and End dates                  | 5    |
|   | Ter | m dates                                | 6    |
| ź | 2.4 | Adding Term Allocations                | 6    |
| Ĩ | 2.5 | SET THE PGY INSTANCE TO 'LIVE'         | 7    |
| ź | 2.6 | Attach the Outcome Statement Framework | 8    |
| 3 | MA  | NAGING PGY INSTANCES                   | . 11 |
|   | 3.1 | WHERE TO MANAGE PGY INSTANCES          | .11  |
| 4 | SU  | PPORT                                  | . 12 |

# 1 What is a PGY Instance?

An **instance** creates a 'version' of CLA to support a specific training program/cohort group. Within an instance, administrator users can assign a group of trainees to a relevant PGY template within the system (such as a 4-term or a 5-term template), identify PGY and term dates relevant to their training program and assign trainees to term allocations.

Creating an instance is done once per **cohort group**, after trainee **user accounts** are created and trainees are linked to their relevant cohort group.

# 2 Creating a PGY Instance

### 2.1 Where to create a PGY Instance

- Navigate to the 'cog' icon on the left-hand menu bar and click 'PGY Instances'
- СĻА ACA PGY Instances Q, Admin > PGY Instances Users All templates All groups All statuses ۲ Groups Organisation 🗢 Template 🗘 Group 🗘 Start Date 🗢 End Date 🗢 Created 🗢 Edited 🖨 Status 🖨  $\otimes$ Organisations ralia (PGY2) Clinical Learning Clinical Learning Australia Clinical Learning Australia (PGY2) 25 Nov 2024 3 Dec 2024 1 Nov 2024 1 Nov 2027 Live -Training Group (PGY2) (4 Terms) 13:11 ۲ Australia Terms 10 per page 🗸 Forms PGY Instances Outcome Statements
- Click the 'Create instance' button

A window will pop up to allow the PGY instance details to be entered.

### 2.2 Initial creation of a PGY instance

- Complete the fields shown below ensuring you enter data in all mandatory fields as a minimum.
- Anything with a (\*) is a mandatory field.
- Click **Create** when you have finished entering all the data. This will take you to a new screen in which you can add further details.

| Create PGY                        |               |
|-----------------------------------|---------------|
| Name *                            |               |
| Template *                        |               |
| Select                            | ~             |
| Group *                           |               |
| Add a new group                   |               |
| You have yet to assign any group. |               |
|                                   | Cancel Create |

The table below explains each of the fields within the PGY creation window.

| Field name | Description                                                                                                    | Field Type |
|------------|----------------------------------------------------------------------------------------------------|------------|
| Name*      | You can choose to enter any name for the instance you<br>are creating. It is recommended, however, that the<br>name of the PGY instance matches that of the Trainee<br>group that will be linked to the instance for ease of<br>management.<br>E.g. ACT – PGY2 (4-Term) – 2025<br>Hospital X – PGY1 (5-Term) – 2025                                                                                                    | Mandatory  |
| Template*  | <ul> <li>Select the relevant template from the drop-down list.</li> <li>The template selected ensures that the correct number of terms are assigned to the instance and that trainees and supervisors have access to the correct forms and assessments.</li> <li>There are 4 templates to select from: <ul> <li>PGY1 (4 Terms)</li> <li>PGY1 (5 Terms)</li> <li>PGY2 (4 Terms)</li> <li>PGY2 (5 Terms)</li> </ul> </li> </ul> | Mandatory  |
| Group*     | Select the cohort group that you wish to assign to this instance. You will need to have created a cohort group before creating an instance. See the quick reference                                                                                                    | Mandatory  |

| guide <b>Creating and managing groups</b> for more information.                                                                                                    |  |
|----------------------------------------------------------------------------------------------------|--|
| Adding the cohort group to the instance ensures that<br>all trainees within that group have access to the<br>correct template and forms relevant to their training |  |

### 2.3 Adding dates

Next you will need to populate relevant dates within the instance.

#### **PGY Start and End dates**

There are several places in which you will need to enter the start and end dates of the full training year as shown below. This is to set the date parameters for different aspects of the system:

- In the **Details** section enter the start and end date of the training year to identify the date parameters of the instance
- In the **Allocation** section enter the start and end of the training year to identify the start date of the first term and the end date of the last term
- In the **EPAs** section enter the start and end date of the training year this will allow EPAs to be completed at any time throughout the training year
- In the Assessment Review Panel section enter the start and end date of training year

   this will allow the ARP assessment to be undertaken at any time throughout the year
   you are able to restrict this to occur at a later time should you choose to by entering dates later in the year for this section

| сца | ][]] |                                              |    |                                                                                  |                                            |                                                                  |                             |                            | $\bowtie$ | ٩        | 6    |
|-----|------|----------------------------------------------|----|----------------------------------------------------------------------------------|--------------------------------------------|------------------------------------------------------------------|-----------------------------|----------------------------|-----------|----------|------|
| ACA |      |                                              |    |                                                                                  |                                            |                                                                  |                             |                            | No c      | hanges n | nade |
| Q   |      | Details                                      |    | Allocation                                                                       |                                            |                                                                  |                             |                            |           |          |      |
| Ģ   |      | Name *                                       |    | Navigate between the part/section to<br>If no dates are set at the section level | begin allocating tra<br>then the parent se | ainees to term terms within this ir<br>ction dates will be used. | nstance. All allocations ca | n be managed in real time. |           |          |      |
| C   |      | Description                                  |    | V 🖻 PGY1                                                                         |                                            |                                                                  |                             |                            |           |          |      |
| ۲   |      |                                              |    | Start Date                                                                       |                                            | End Date                                                         |                             | Target Hours               |           |          |      |
| ٠   |      |                                              | 11 |                                                                                  |                                            |                                                                  |                             | 0                          |           |          |      |
|     |      | Status                                       |    |                                                                                  |                                            |                                                                  |                             |                            |           |          |      |
|     |      | Dratt                                        | ~  | > III Term 1 (9 forms)                                                           |                                            |                                                                  |                             |                            |           |          |      |
|     |      | Clinical Learning Australia (PGV1) (4 Terms) |    | > 🗑 Term 2 (9 forms)                                                             |                                            |                                                                  |                             |                            |           |          |      |
|     |      | Conneal ceanning Adduate (FOTT) (4 Territs)  |    | 5 Tours 3 (6 (or or )                                                            |                                            |                                                                  |                             |                            |           |          |      |
|     |      | Example Group (0 students)                   |    | > M Term 3 (9 forms)                                                             |                                            |                                                                  |                             |                            |           |          |      |
|     |      | Start Date Fod Date                          | -  | > 🔝 Term 4 (9 forms)                                                             |                                            |                                                                  |                             |                            |           |          |      |
|     |      |                                              |    | > EPAs (8 forms)                                                                 |                                            |                                                                  |                             |                            |           |          |      |
|     |      | Target Hours<br>0                            |    | >  ASSESSMENT REVIEW                                                             | PANEL (1 form)                             |                                                                  |                             |                            |           |          |      |

**Note:** To enter the dates for the PGY, EPAs, Assessment Review Panel blocks, click on that section to expand it, and the start and end date fields will be located within that block.

Note: Target Hours is not used in Australia - please disregard wherever you see this.

**IMPORTANT.** Click 'Save changes' (top right corner) regularly as you populate the instance with information and data to ensure no work is lost.

#### **Term dates**

In addition to the start and end dates for the training year, you need to enter the start and end date for each term. Click on each term block and enter the start and end date of that term.

| y) E |                                                |                                    |                    |                     |                      |                                   |                    |                               | ⊠ 🏟        |
|------|------------------------------------------------|------------------------------------|--------------------|---------------------|----------------------|-----------------------------------|--------------------|-------------------------------|------------|
| 2    |                                                |                                    |                    |                     |                      |                                   |                    |                               | No changes |
|      | Details                                        | Allocation                         |                    |                     |                      |                                   |                    |                               |            |
|      | Name *                                         | Navigate between the part/se       | ction to begin all | ocating trainees to | term terms within th | his instance. All allocations can | be managed in r    | real time.                    |            |
|      | CLA - Example PGY Instance                     | If no dates are set at the section | on level then the  | parent section dat  | es will be used.     |                                   |                    |                               |            |
|      | Description                                    | V 🖻 PGY1                           |                    |                     |                      |                                   |                    |                               |            |
|      |                                                | Start Date                         |                    | End D               | Date                 |                                   | Target Hours       |                               |            |
|      | Æ                                              |                                    |                    |                     |                      |                                   | 0                  |                               |            |
|      | Status                                         |                                    |                    |                     |                      |                                   |                    |                               |            |
|      | Translate                                      | Dratt V Term 1 (9 forms)           |                    |                     |                      |                                   |                    |                               |            |
|      | Clinical Learning Australia (RGV1) (4 Terms)   | Start Date                         |                    | End Date            |                      | Target Hours                      | Gra                | ace Period (days)             |            |
|      | Clinical Learning Australia (PGF1) (4 Territs) |                                    |                    |                     |                      | 0                                 | 0                  |                               |            |
|      | Group                                          |                                    |                    |                     |                      |                                   |                    |                               |            |
|      | Start Date End Date                            | <b>T</b> Show filters              |                    |                     | Reference            | e: 0a6a6947-132b-44be-9131-47     | 75930ae3e02        | -å Import - 🔿 Add a           | llocation  |
|      |                                                | Trainee                            | Start Date         | End Date            | Target hours         | Term                              | Term Su<br>Supervi | upervisors / Clinical<br>sors |            |
|      | Target Hours                                   |                                    |                    |                     |                      |                                   | Jupern             |                               |            |
|      | 0                                              |                                    |                    |                     |                      |                                   |                    |                               |            |

**Note:** You don't need to enter all term dates and term allocations straight away if they are not known.

**Note:** The term start and end date sets the overall date parameters for that term but individual trainee allocations within that term can have different dates i.e. if a certain trainee starts late, their term allocation can have a different start date to other trainees.

It is possible to manage split or blended terms in situations where a PGY doctor may require two term allocations within a single term. For instance, an ED allocation for the first 5 weeks of a term and then General Medicine for the remaining 5 weeks. See the **Creating and managing term allocations** quick reference guide for more information.

A **Grace Period** can be added to Term, EPA and Assessment Review Panel blocks. The grace period is to allow a period of time after the end date of that block to allow users to complete forms. If you do not wish to have a grace period, you can leave it as 0. After the grace period has expired, users will not be able to complete forms for that term.

### 2.4 Adding Term Allocations

Term allocations are added to the table within each Term block. For further information how to upload term allocations, please refer to the **Creating and managing term allocations** quick reference guide.

| V 🗑 Term 1 (9 forms)  |                          |                        |              |                               |                                            |       |  |
|-----------------------|--------------------------|------------------------|--------------|-------------------------------|--------------------------------------------|-------|--|
| Start Date            |                          | End Date               |              | Target Hours                  | Grace Period (days)                        |       |  |
|                       |                          |                        |              | 0                             | 0                                          |       |  |
| Allocation-spec       | cific deadlines (Applies | to split placements or | nly) 🚯       |                               |                                            |       |  |
| <b>T</b> Show filters |                          |                        | Reference    | 0a6a6947-132b-44be-9131-47593 | Dae3e02 👌 Import 🗸 🕒 Add alloo             | ation |  |
| Trainee               | Start Date               | End Date               | Target hours | Term                          | Term Supervisors / Clinical<br>Supervisors |       |  |
|                       |                          |                        |              |                               |                                            |       |  |
|                       |                          |                        | No rou       | us found                      |                                            |       |  |
|                       |                          |                        |              |                               |                                            |       |  |
|                       |                          |                        |              |                               |                                            |       |  |
|                       | Previous                 | Page                   | 1 of 1       | 5 rows 🗸                      | Next                                       |       |  |

### 2.5 Set the PGY Instance to 'Live'

Once all the above steps have been completed, you will need to set the **Status** of the PGY instance to **Live** to allow Trainees to begin using their ePortfolio.

Navigate to the left-hand panel, click **Status** and set to **Live**.

| СЦА                                                                                                    |   |                                                  |                                           |                                                                                                    |              |             | ¢ 🔒     |
|----------------------------------------------------------------------------------------------------|---|--------------------------------------------------|-------------------------------------------|----------------------------------------------------------------------------------------------------|--------------|-------------|---------|
| ACA Q Image: Constraint of the second second sec | Ē | 前 CLA - Example P(<br>dmin > PGY Instances >     | GY Instance<br>CLA - Example PGY Instance |                                                                                                    |              | Save        | changes |
| ٣                                                                                                    |   | Details                                          |                                           | Allocation                                                                                                    |              |             |         |
| <b>(</b> 9)                                                                                                    |   | Name *<br>CLA - Example PGY Insta<br>Description | ance                                      | Navigate between the part/section to begin allocating trainees to term terms within this instance. All allocations can be managed in real time.<br>If no dates are set at the section level then the parent section dates will be used. |              |             |         |
|                                                                                                    |   |                                                  | 4                                         | Cumulative Tallies ()                                                                                                    |              |             |         |
|                                                                                                    |   | Status                                           |                                           | No cumulative tallies added                                                                                                    |              |             |         |
|                                                                                                    |   | Draft                                            | ~                                         |                                                                                                    | Add new cur  | oulative t  |         |
|                                                                                                    |   | Draft<br>Live                                    |                                           |                                                                                                    | Add new curr | nulative ta | iny     |
|                                                                                                    |   | Archived                                         |                                           |                                                                                                    |              |             |         |
|                                                                                                    |   | Group                                            |                                           |                                                                                                    |              |             |         |
|                                                                                                    |   | Example Group (0 stude                           | ents)                                     |                                                                                                    |              |             |         |
|                                                                                                    |   | Start Date                                       | End Date                                  |                                                                                                    |              |             |         |
|                                                                                                    |   | 01/01/2025                                       | 01/01/2025                                |                                                                                                    |              |             |         |

Click Save changes on the far-right hand side of the page.

| сца | 8                                     |                                               |                                                                                                    | ⊠ @ <del>6</del>         |
|-----|---------------------------------------|-----------------------------------------------|----------------------------------------------------------------------------------------------------|--------------------------|
| a 🛛 | CLA - Example<br>Admin > PGY Instance | e PGY Instance<br>s > CLA - Example PGY Insta | nce                                                                                                    | Save changes             |
| o   | Details                               |                                               | Allocation                                                                                                    |                          |
| Ø   | Name *<br>CLA - Example PGY           | Instance                                      | Navigate between the part/section to begin allocating trainees to term terms within this instance. All allocations can be managed in real time.<br>If no dates are set at the section level then the parent section dates will be used. |                          |
| •   | Description                           |                                               | > 🖥 PGY1 1 Jan 2025 1 Jan 2025                                                                                                    |                          |
|     |                                       | 6                                             | Cumulative Tallies ①                                                                                                    |                          |
|     | Status                                |                                               | No cumulative tallies added                                                                                                    |                          |
|     | Live                                  | ×                                             |                                                                                                    | Add new cumulative tally |
|     | Template                              |                                               |                                                                                                    | -                        |
|     | Clinical Learning Au                  | ustralia (PGY1) (4 Terms)                     |                                                                                                    |                          |
|     | Group                                 |                                               |                                                                                                    |                          |
|     | Example Group (0 s                    | students)                                     |                                                                                                    |                          |
|     | Start Date                            | End Date                                      |                                                                                                    |                          |
|     | 01/01/2025                            | 01/01/2025                                    |                                                                                                    |                          |

### 2.6 Attach the Outcome Statement Framework

The final step in the setup of a PGY instance is adding the **Outcome Statement framework** to the instance. This will enable Trainees to attach evidence to the Outcome Statements and track progress against these.

**Note:** The option to add a new Outcome Statement framework will not appear until you have set a PGY instance to Live and saved the changes.

In the **Allocation** section of the instance screen click '**Add new Outcome Statements**' located at the bottom of the screen.

| сца |                                                                                  |                                                                                                    | 图 拳 🖯                     |
|-----|----------------------------------------------------------------------------------|----------------------------------------------------------------------------------------------------|---------------------------|
| A   | CLA - Example PGY Instance     Admin > PGY Instance > CLA - Example PGY Instance |                                                                                                    | No changes made           |
| O   | Details                                                                          | Allocation                                                                                                    |                           |
| ®   | Name •<br>CLA - Example PGY Instance<br>Description                              | Navigate between the part/section to begin allocating trainees to term terms within this instance. All allocations can be managed in real time.<br>If no dates are set at the section level then the parent section dates will be used. |                           |
|     | A                                                                                | Cumulative Tallies ① No cumulative tallies added                                                                                                    |                           |
|     | Live ~<br>Template                                                               | Outcome Statements                                                                                                    | Add new cumulative tally  |
|     | Clinical Learning Australia (PGY1) (4 Terms)<br>Group                            | No Outcome Statements added                                                                                                    |                           |
|     | Example Group (0 students)                                                       | 0                                                                                                    | dd new Outcome Statements |
|     | 01/01/2025 01/01/2025                                                            |                                                                                                    |                           |

A window will pop up to select the relevant options.

| Add new                   |        |    |
|---------------------------|--------|----|
| Outcome Statements        |        |    |
| Select                    |        | ~  |
| Grading System            |        |    |
| None                      |        | ~  |
| Evidence Grading System   |        |    |
| None                      |        | ~  |
| Deployment Grading System |        |    |
| None                      |        | ~  |
|                           |        |    |
|                           | Cancel | ОК |

Four dropdown menus display, however only the following options need to be selected:

- Outcome Statements
- Evidence Grading System

**Note**: Do not add the Grading System option nor the Deployment Grading System option.

Click **Outcome Statements** and select the most recent version of the Prevocational Outcome Statements.

| Add new                                      |        |    |
|----------------------------------------------|--------|----|
| Outcome Statements                           |        |    |
| Select                                       |        | ~  |
| Select                                       |        |    |
| Prevocational Outcome Statements             |        |    |
| Version 2 - Prevocational Outcome Statements |        |    |
| Version 1 - Prevocational Outcome Statements |        |    |
| None                                         |        | *  |
| Deployment Grading System                    |        |    |
| None                                         |        | ~  |
|                                              |        |    |
|                                              | Cancel | ОК |

Click Evidence Grading System and select Prevocational Outcome Statements.

| Add new                                      |           |
|----------------------------------------------|-----------|
| Outcome Statements                           |           |
| Version 2 - Prevocational Outcome Statements | ~         |
| Grading System                               |           |
| None                                         | ~         |
| Evidence Grading System                      |           |
| None                                         | ~         |
| None                                         |           |
| Prevocational Outcome Statements             |           |
| None                                         |           |
|                                              |           |
|                                              | Cancel OK |

### Click OK.

| Add new                                      |        |    |
|----------------------------------------------|--------|----|
| Outcome Statements                           |        |    |
| Version 2 - Prevocational Outcome Statements |        | ~  |
| Grading System                               |        |    |
| None                                         |        | ~  |
| Evidence Grading System                      |        |    |
| Prevocational Outcome Statements             |        | ~  |
| Deployment Grading System                    |        |    |
| None                                         |        | ~  |
|                                              |        |    |
|                                              | Cancel | ОК |

You will now see the Prevocational Outcome Statement framework attached to this Instance.

| 8     |                  |                           |         |                                                                                                    |                       | 94   |
|-------|------------------|---------------------------|---------|----------------------------------------------------------------------------------------------------|-----------------------|------|
| m CL  | A - Exampl       | e PGY Instance            |         |                                                                                                    |                       | ave  |
| Admin | > PGY Instance   | S > CLA - Example PGY I   | istance |                                                                                                    |                       |      |
| Det   | ails             |                           |         | Allocation                                                                                                    |                       |      |
| Narr  | ne *             |                           |         | Navigate between the part/section to begin allocating trainees to term terms within this instance. All allocations can be managed in real time. |                       |      |
| CL    | A - Example PGY  | Instance                  |         | if no dates are set at the section level then the parent section dates will be used.                                                            |                       |      |
| Desc  | cription         |                           |         | > C PGY1 1 Jan 2025 1 Jan 2025                                                                                                    |                       |      |
|       |                  |                           |         | Cumulative Tallies ①                                                                                                    |                       |      |
| State | us               |                           |         | No cumulative tallies added                                                                                                    |                       |      |
| U     | ve               |                           | ~       |                                                                                                    |                       |      |
| Tem   | plate            |                           |         |                                                                                                    | Add new cumulativ     | e ta |
| Cli   | nical Learning A | ustralia (PGY1) (4 Terms) |         | Outcome Statements                                                                                                    |                       |      |
| Grou  | up.              |                           |         | Version 2 - Prevocational Outcome Statements                                                                                                    | O Rem                 | ove  |
| Ex    | ample Group (0   | students)                 |         | 0                                                                                                    | Add new Outcome State | mer  |
| Start | t Date           | End Date                  |         |                                                                                                    |                       |      |
|       | 01 0005          | 01.01.0007                |         |                                                                                                    |                       |      |

Click Save changes before exiting.

The PGY instance is now and ready to use.

# 3 Managing PGY Instances

Once you have created a PGY instance, administrators can view, edit or update as required.

#### 3.1 Where to manage PGY Instances

• Navigate to the 'cog' icon on the left-hand menu bar and click 'PGY Instances'

| СЦА |                                           |                |                                |                                                 |                                                        |              |                  |                      |                     | ⊠ 🖗              | Ð |
|-----|-------------------------------------------|----------------|--------------------------------|-------------------------------------------------|--------------------------------------------------------|--------------|------------------|----------------------|---------------------|------------------|---|
| Q   | PGY Instances Admin > PGY Instances Users |                |                                |                                                 |                                                        |              |                  |                      |                     |                  |   |
| C   | Groups                                    | All templates  | Ourselastica •                 | All groups                                      | ✓ All statuses ✓                                       | 6 <b>*</b>   | 5-10-1- <b>1</b> |                      | • Cre               | ate instance     |   |
| 8   | Organisations                             |                | Organisation =                 | Template =                                      | Group =                                                | Start Date 🛡 | End Date 🗢       | Created =            | Edited =            | Status           | Ŧ |
| 0   | organisations                             |                |                                |                                                 |                                                        |              |                  |                      |                     |                  |   |
|     | Terms                                     | ralia (PGY2) - | Clinical Learning<br>Australia | Clinical Learning Australia (PGY2) (4<br>Terms) | Clinical Learning Australia (PGY2) -<br>Training Group | 1 Nov 2024   | 1 Nov 2027       | 25 Nov 2024<br>11:58 | 3 Dec 2024<br>13:11 | Live             |   |
|     | Terms<br>Forms                            | ralia (PGY2) - | Clinical Learning<br>Australia | Clinical Learning Australia (PGY2) (4<br>Terms) | Clinical Learning Australia (PGY2) -<br>Training Group | 1 Nov 2024   | 1 Nov 2027       | 25 Nov 2024<br>11:58 | 3 Dec 2024<br>13:11 | Live<br>per page | • |
|     | Terms<br>Forms<br>PGY Instances           | ralia (PGY2) - | Clinical Learning<br>Australia | Clinical Learning Australia (PGY2) (4<br>Terms) | Clinical Learning Australia (PGY2) -<br>Training Group | 1 Nov 2024   | 1 Nov 2027       | 25 Nov 2024<br>11:58 | 3 Dec 2024<br>13:11 | Live<br>per page | ~ |

Click any instance you wish to update, edit or view

| СЦА         | = | 9                                                |              |                                |                                                 |                                                        |              |            |                      |                     | ×          | ¢    | ₽ |
|-------------|---|--------------------------------------------------|--------------|--------------------------------|-------------------------------------------------|--------------------------------------------------------|--------------|------------|----------------------|---------------------|------------|------|---|
| ~~<br>~<br> |   | Im PGY Instances           Admin > PGY Instances |              |                                |                                                 |                                                        |              |            |                      |                     |            |      |   |
| ۲           |   | training                                         | All template | 15                             | ← All groups                                    | ✓ All statuses ✓                                       |              |            |                      | 0                   | reate inst | ance |   |
| 1           |   | Name 👻                                           |              | Organisation 🗘                 | Template 🗢                                      | Group 🗢                                                | Start Date 🖨 | End Date 🗘 | Created 🗢            | Edited 🗢            | Stat       | us 🗢 |   |
| ()          |   | Clinical Learning Australia (<br>Training Group  | (PGY2) -     | Clinical Learning<br>Australia | Clinical Learning Australia (PGY2) (4<br>Terms) | Clinical Learning Australia (PGY2) -<br>Training Group | 1 Nov 2024   | 1 Nov 2027 | 25 Nov 2024<br>11:58 | 3 Dec 2024<br>13:11 | L          | lve  |   |
|             |   |                                                  |              |                                |                                                 |                                                        |              |            | « ( 1                |                     | 10 per pag | je 🗸 |   |

Once you click into an instance, you can edit as required, e.g. term dates, form grace periods, adjust trainee term allocations, add or remove supervisors.

Ensure to click **Save changes** if any updates are done to an instance before exiting.

| ·LA    |                                                   |                                                               |                                                                                                    | S ()                       |
|--------|---------------------------------------------------|---------------------------------------------------------------|----------------------------------------------------------------------------------------------------|----------------------------|
| a<br>I | Clinical Learr Admin > PGY Instance               | ning Australia (PGY2) - T<br>25 > Clinical Learning Australia | raining Group<br>(PGY2) - Tr                                                                                                    | No changes mad             |
| œ      | Details                                           |                                                               | Allocation                                                                                                    |                            |
| Ø      | Name *<br>Clinical Learning A                     | ustralia (PGY2) - Training Gro                                | Navigate between the part/section to begin allocating trainees to term terms within this instance. All allocations can be managed in real time<br>If no dates are set at the section level then the parent section dates will be used. |                            |
| •      | Description                                       |                                                               | > 🖹 PGY2 1 Nov 2024 1 Nov 2027                                                                                                    |                            |
|        |                                                   | 4                                                             | Cumulative Tallies ①                                                                                                    |                            |
|        | Status                                            |                                                               | No cumulative tallies added                                                                                                    |                            |
|        | Live<br>Template                                  | ~                                                             | Outcome Statements                                                                                                    |                            |
|        | Clinical Learning A<br>Group                      | ustralia (PGY2) (4 Terms)                                     | Version 2 - Prevocational Outcome Statements                                                                                                    | O Remove                   |
|        | Clinical Learning Australia (PGY2) -Training Grou |                                                               |                                                                                                    | Add new Outcome Statements |
|        | Start Date                                        | End Date                                                      |                                                                                                    |                            |
|        | 01/11/2024                                        | 01/11/2027                                                    |                                                                                                    |                            |

# 4 Support

If you require any support you can find contact details for the national CLA system administrator as well as relevant state based system administrators on the <u>CLA website</u>.